## Eagle kompendium\_Valle

Startet maj 2009 Rev:

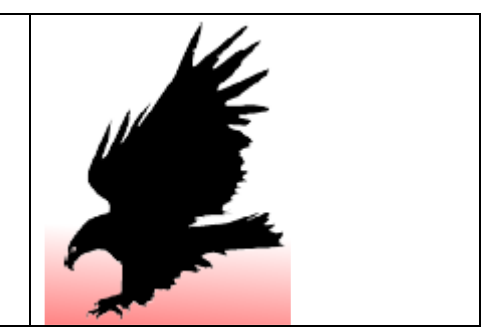

I EAGLE er der 3 "hovedvinduer".

| Kontrolpanelet, Diagramtegnevinduet, og   | Control Panel - CAGLE 5.6.0 Light                           |
|-------------------------------------------|-------------------------------------------------------------|
| printudlægsvinduet.                       | File View Options Window Help                               |
| ControlPanel Schematic og Lavout          | Name Description                                            |
| Control ranei, Schematic, og Layout.      |                                                             |
| Her ses opstartsvinduet (kontrolpanelets) | User Language Programs     User Language F     Script Files |
|                                           | CAM Jobs     CAM Processor J                                |
|                                           | ± Projects                                                  |
|                                           |                                                             |
|                                           |                                                             |
|                                           |                                                             |

| Eksempel på projekt-hiearki | Control Panel - EAGLE             | 4.11       | r2 Light                   |              |   |
|-----------------------------|-----------------------------------|------------|----------------------------|--------------|---|
|                             | <u>File View Options Window</u>   | <u>H</u> e | elp                        |              |   |
|                             | Name 🛆                            |            | Description                |              |   |
|                             | 🕂 Libraries                       |            | Libraries                  |              |   |
|                             | 🗄 Design Rules                    |            | Design Rules               |              |   |
|                             | User Language Programs            |            | User Language Programs     |              |   |
|                             | Gripts     Gripts                 |            | Script Files               |              |   |
|                             | H- LAM JODS                       |            | LAM Processor Jobs         |              |   |
|                             | i in loects<br>i in Mew Project 1 |            | Emptu Project              |              |   |
|                             | test brd                          |            | Emply Folder               |              |   |
|                             | est sch                           |            |                            |              |   |
|                             |                                   | •          |                            |              |   |
|                             |                                   |            |                            |              |   |
|                             |                                   |            |                            |              |   |
|                             |                                   |            |                            |              |   |
|                             |                                   |            |                            |              |   |
|                             |                                   |            |                            |              |   |
|                             |                                   |            |                            |              |   |
|                             |                                   |            |                            |              |   |
|                             |                                   |            |                            |              |   |
|                             |                                   |            |                            |              |   |
|                             | L<br>CAPBOGBAM FILES/EAGLE.       | 4 1 1      | R2\projects\New Project    | t 1\test sch | P |
|                             | C. THOUHAM FILES TEACLE           | 4.11       | The sprojects thew_Project | (_1.46303611 |   |

For at starte et nyt projekt vælges:

File new project > File  $\rightarrow$  New  $\rightarrow$  Schematic.

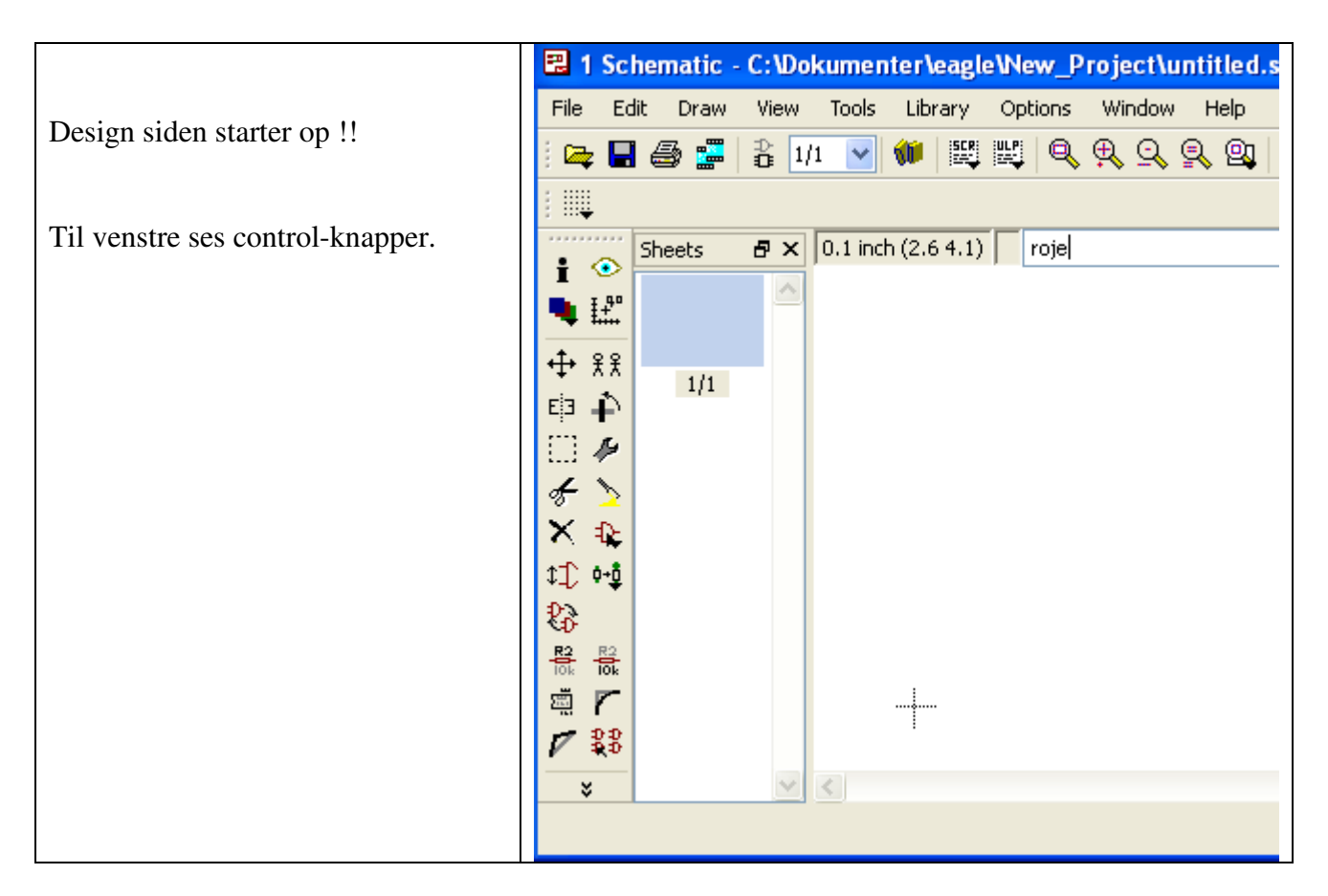

| Info     | i 📀      | Show     |
|----------|----------|----------|
| Display  | • 12     | Mark     |
| Move     | + ₹₹     | Сору     |
| Mirror   | EI3 🌓    | Rotate   |
| Group    | 01       | Change   |
| Cut      | 5 >      | Paste    |
| Delete   | XR       | Add      |
| Pinswap  | \$\$ Q\$ | Gateswap |
| Name     | R2 R2    | Value    |
| Smash    | ā r      | Miter    |
| Split    | V 88     | Invoke   |
| Wire     | / T      | Text     |
| Circle   | 00       | Arc      |
| Rect     |          | Polygon  |
| Bus      | <b></b>  | Net      |
| Junction | ÷ 🔍      | Label    |
| ERC      | •        |          |
|          |          |          |

#### **Funktionstaster genveje:**

| Curser position er nyt center | F5  |
|-------------------------------|-----|
| Grid on/off                   | F6  |
| Move                          | F7  |
| Split                         | F8  |
| Redo                          | F10 |

| Adder komponenter: | <b>★ &gt;</b><br>× € |
|--------------------|----------------------|
|                    | Da                   |

|                            | 🖶 4076 🛛 Quad D-t   | ype REGISTER               |
|----------------------------|---------------------|----------------------------|
| Scroll ned vælg component  | 💼 4077 🛛 Quad XN    | OR                         |
| seron nea, varg component. | 👜 4078 8-input N    | OR                         |
|                            | 🔒 4081 🛛 Quad 2-ir  | nput AND                   |
|                            | 💼 4082 🛛 Dual 4-inj | out AND                    |
|                            | 🛓 4089 🛛 Binary ra  | te MULTIPLIER              |
|                            | 🚊 4093 🛛 Quad 2-ir  | nput NAND schmitt trigger  |
|                            | - 4093D SO14        |                            |
|                            | 4093N DIL14         |                            |
|                            | 🛓 4094 8-stage S    | HIFT/STORE REGISTER, t     |
|                            | 🛓 4095 Non-inve     | rting JK master slave FLIP |
|                            | 🛓 4096 Inverting    | gated JK master slave FL   |
|                            | 🔒 4097 🛛 Dual 8-ch  | annel ANALOG MULTIPLEX     |
|                            | 🔒 4098 🛛 Dual mon   | ostable MULTIVIBRATOR      |
|                            | 🕀 4099 8-Bit add    | ressable LATCH             |

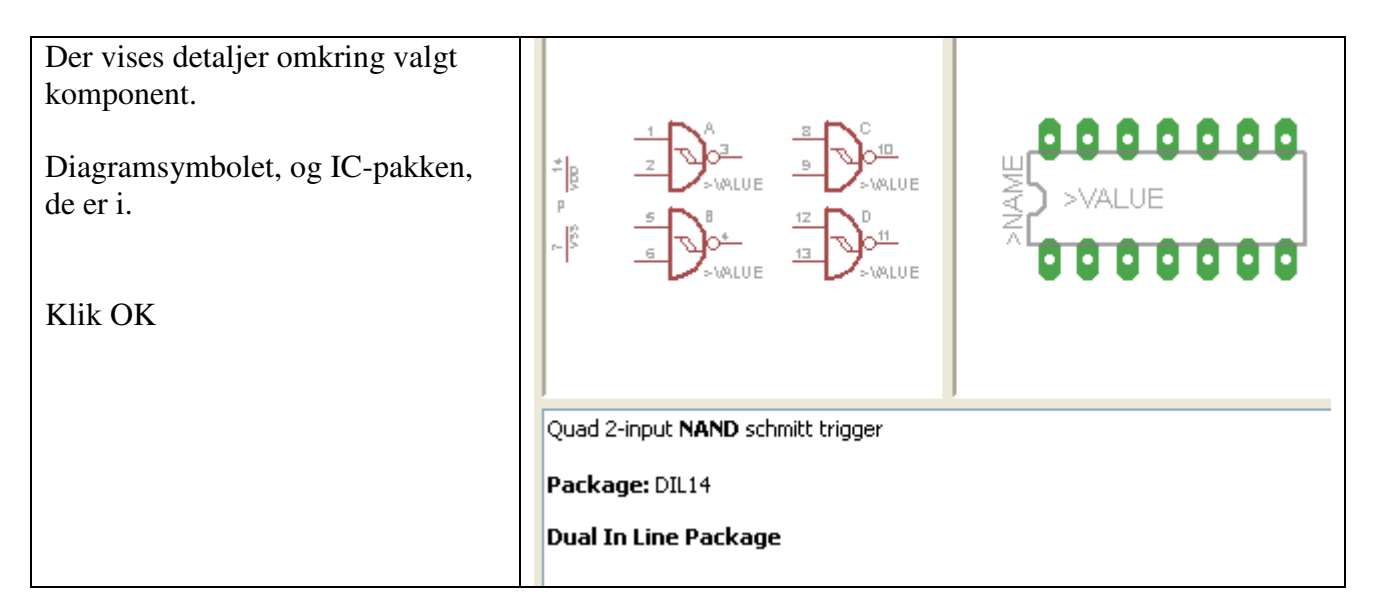

Placer og klik 💷. Stop afslutter de igangværende funktioner.

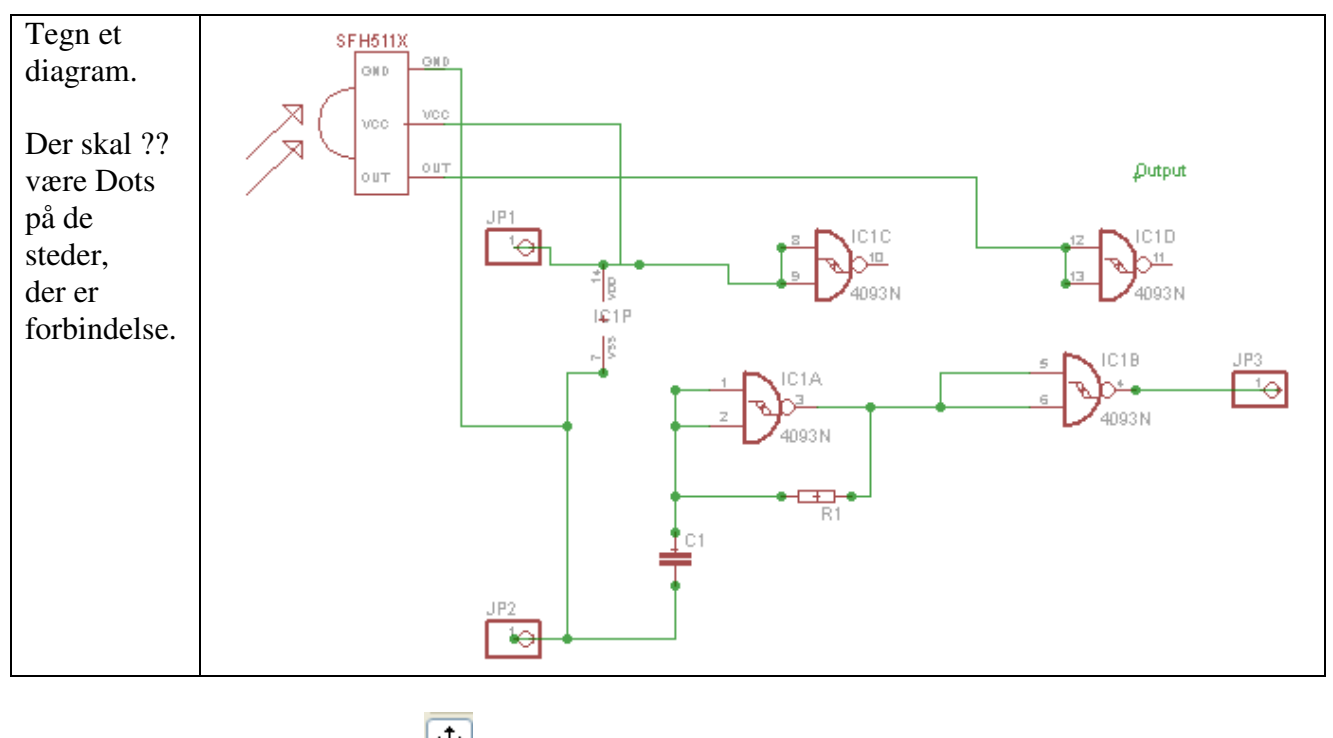

Flyt komponenter efter klik på 🕂

| Komponenter kan mani | puleres, Fx. Ko | ppier med 👫 | Roter 主 | . Slet | $\mathbf{X}$ |
|----------------------|-----------------|-------------|---------|--------|--------------|
| 1                    | . ,             | 1 /         |         | /      |              |

Før der tegnes forbindelser, - kaldet Net. Kan man gøre komponenternes forbindelser synlige.

| Klik Display Layers 💐 knappen.                        | Layers:                                                                                                 |
|-------------------------------------------------------|----------------------------------------------------------------------------------------------------|
| Dobbeltklik på 93, Pins. Herved fås følgende billede: | Nr Name   91 Nets   92 Busses   93 Pins   94 Symbols   95 Names   96 Values   Values Values   OK Cancel |

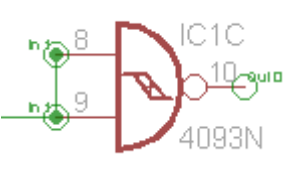

Resultatet ser således ud:

Nu kan man se tilledningerne.

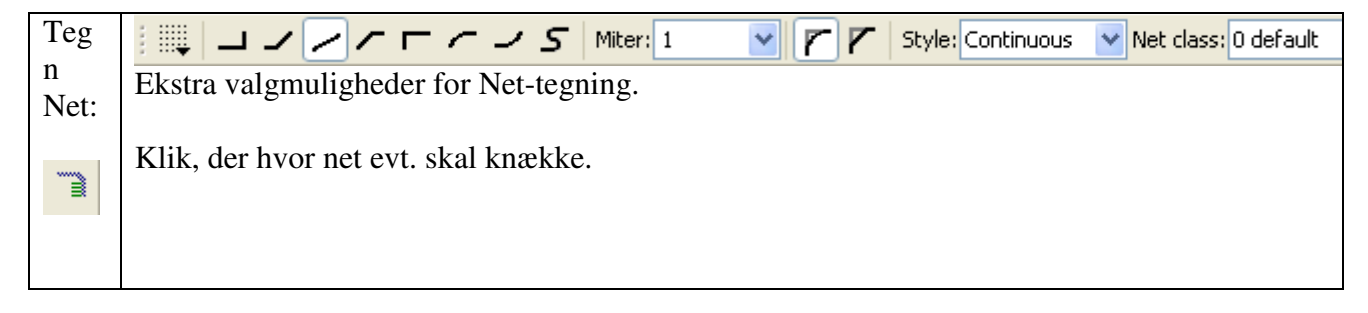

2 museklik på same punkt, stopper bustegning.

Stop current:

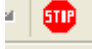

Powersupply pins:

|                                         | Gate | Symbol | Add     | Swap | Sheet |
|-----------------------------------------|------|--------|---------|------|-------|
| Vælg (Invoke) eller højreklik på gaten. | A    | 4093   | Next    | 1    | 1     |
|                                         | В    | 4093   | Next    | 1    | 1     |
| Vælg Invoke Vælg herefter P PWRN        | C    | 4093   | Next    | 1    | 1     |
|                                         | D    | 4093   | Next    | 1    | 1     |
| Herved kommer powerpins for IC-en frem. | P    | PWRN   | Request | 0    | 1     |

| Powerpins på IC'ere skal også have forbindelse. |  |
|-------------------------------------------------|--|
|                                                 |  |

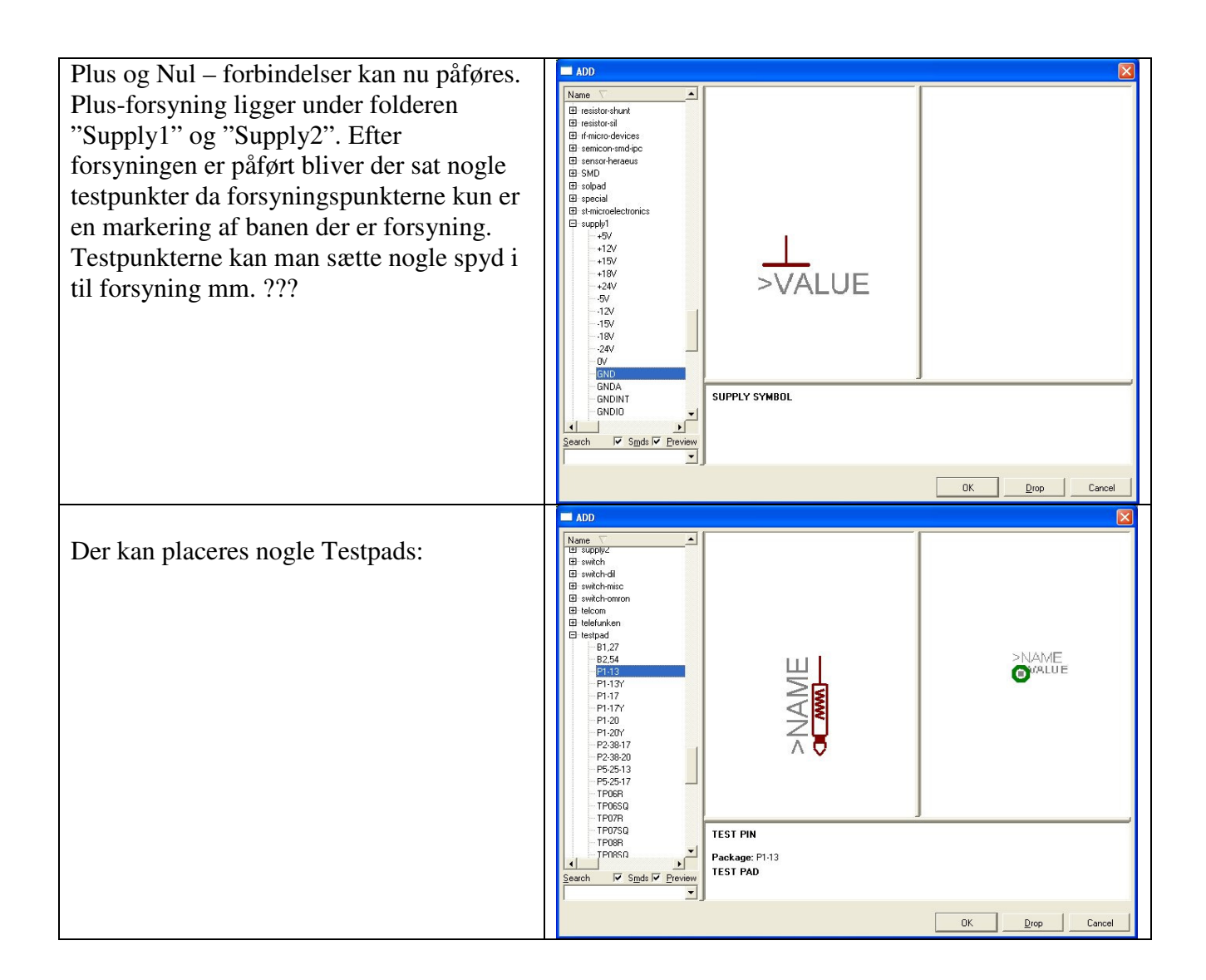

| For at tildele komponenter værdier, klikkes på 👼, og der klikkes på | 🕄 Value 🛛 🔀       |
|---------------------------------------------------------------------|-------------------|
|                                                                     | New value for R1: |
|                                                                     | OK Cancel         |
| Tilsvarende vil Beive mulighed for at ændre komponentnumre.         |                   |

For instance, the ohmic value of a resistor is assigned by clicking the Value button, clicking on the crosshair of the resistor, and entering the resistor value in the value field of the pop-up window.

#### **Electrical Rule Check**

| Klik Electrical Rule Check 🔍 Herved fås en liste over evt. manglende forbindelser. | ERC Errors                                                                                                    |
|------------------------------------------------------------------------------------|----------------------------------------------------------------------------------------------------|
| Fx som vist her:                                                                   | Consistency not checked (no board loaded)  Ferrors (1)  Warnings (5)  POWER pin IC1 V + connected to +5V  Part POWER has no value  Part PWR has no value  Part SPKR has no value  Part SPKR has no value  Approved (0) |
|                                                                                    | Clear all                                                                                                    |
|                                                                                    | Elincessen Abbilove                                                                                                    |

## Navne til Net, Baner:

Vha. at navngive ledninger, kan man skabe forbindelser mellem forskellige steder på et diagram, uden at der er tegnet en forbindelse. Ledninger (Net) med samme navn er forbundne. !!

# **Biblioteksoversigt:**

Her er det ideen, med tiden at få lavet en liste over "interessante" komponent-biblioteker.

RCL ??

| modstande     |  |
|---------------|--|
| kondensatorer |  |
|               |  |
|               |  |
|               |  |

Loddespyd, conectorer osv.

| Komponent        | Grupp          |
|------------------|----------------|
| Resistorer       | rcl            |
| Kondensatorer    | Capacitor-wima |
|                  | rcl            |
| Dioder           | diode          |
| Lysdioder        | led            |
| Spolar           | rcl            |
| Likriktarbryggor | rectifier      |
| Transistorer     | Transistor-npn |
|                  | Transistor-pnp |
| Relän            | relay          |
| Potentiometrar   | pot            |
| 74-kretsar (DIL) | 74xx-eu        |

| Battery | AB9V                            |
|---------|---------------------------------|
| Switch  | 9070-1W                         |
| Rcl     | 0207 / 10                       |
| Led     | LED5MM                          |
|         | Battery<br>Switch<br>Rel<br>Led |

# Bus:

En bus er en samling ledninger. Ledningerne adskilles med et ledningsnavn, ( Net-name )

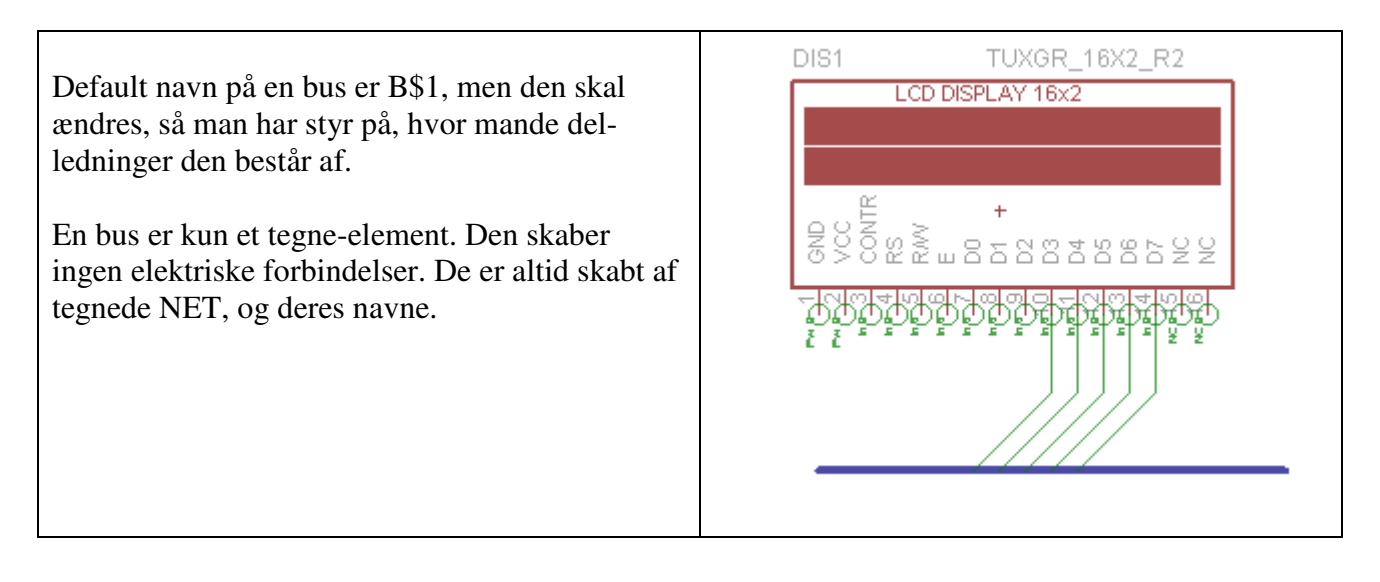

| Brug fil at tildele et navn til en bus. |                     | 🕄 Name    |  |
|-----------------------------------------|---------------------|-----------|--|
|                                         | Eksempler på navne: | New name: |  |

Bus1:A[0..12] Bus1:A[0..12],Clock Bus1:A[0..12],D[0..4],Clock

| 🛚 Name 🛛 🔀  |
|-------------|
| New name:   |
| BU51:A[012] |
| OK Cancel   |

| Ledninger forbindes til en bus, ved at vælge at tegne net, og starte ledningen |     | • |
|--------------------------------------------------------------------------------|-----|---|
| nå en bus.                                                                     | AO  | 1 |
|                                                                                | A1  | I |
| Når der startes, åbner en menu, hvorfra man kan vælge en af elementerne (      | A2  | I |
| ladningarma ) i hussan. Navnat nå nattat, som skal plasarna, velgas i manuan   | A3  | I |
| redningerne ) i bussen. Ivavnet på nettet, som skar praceres, værges i menden. | A4  | I |
| En menu åbner sig, hvis der klikkes på en bus med NET                          | A5  | I |
|                                                                                | A6  | I |
|                                                                                | A7  | I |
|                                                                                | A8  | I |
|                                                                                | A9  |   |
|                                                                                | A10 | I |
|                                                                                | A11 |   |
|                                                                                | A12 |   |
|                                                                                |     |   |

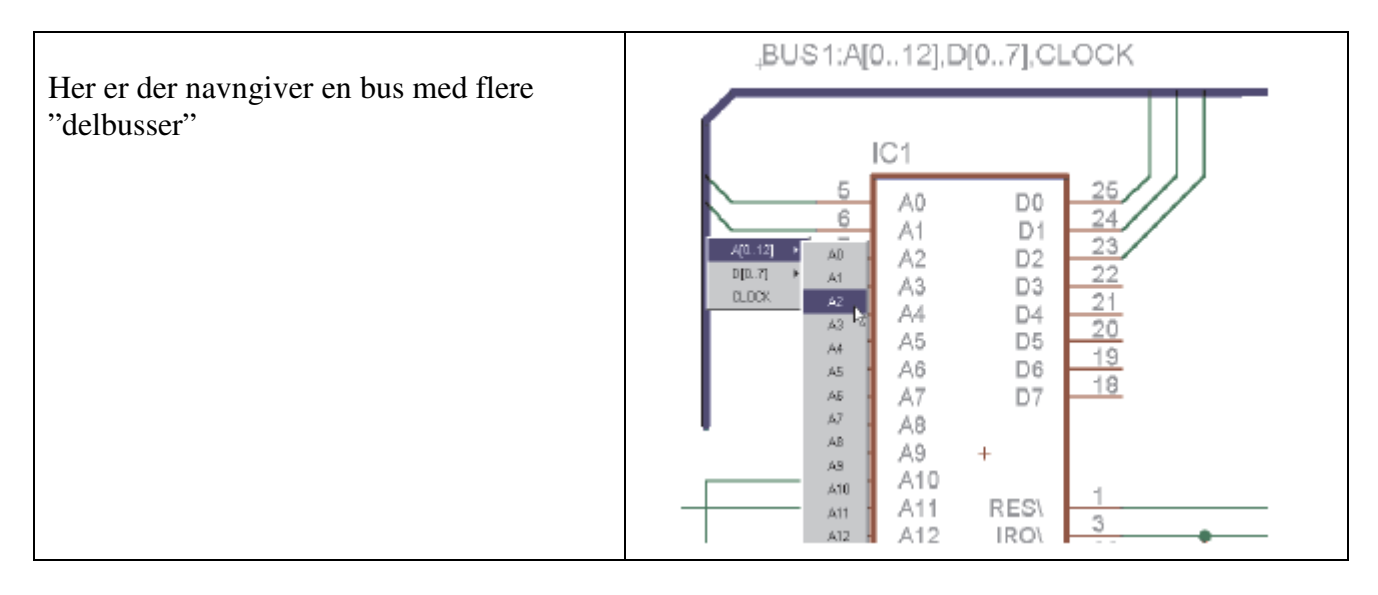

Højreklik, med Net – ændre vinkler på bus-forbindelser.

| Brug knappen for at vise bus-navnet. Klik på bussen, og træk navnet ud. | _BUS1:A[012] |
|-------------------------------------------------------------------------|--------------|
|                                                                         |              |

Komponentliste:

Eagle kan automatisk generere en komponentliste: gøres med kommandoen:

File > Export > Parts.

### **Biblioteker:**

Hvis der ikke figurerer biblioteker, når man ønsker at placere en komponent, skal de loades.

Vælg øverst: Library / Use, og vælg de ønskede biblioteker. Evt. tastes: use \* i komando-boksen.

Hvis man – evt. ved et uheld, kommer til at "Droppe" et bibliotek, betyder det ikke, at det er slettet. Det er blot ikke inkluderet i "udvalgte biblioteker" længere.

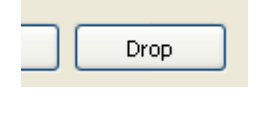

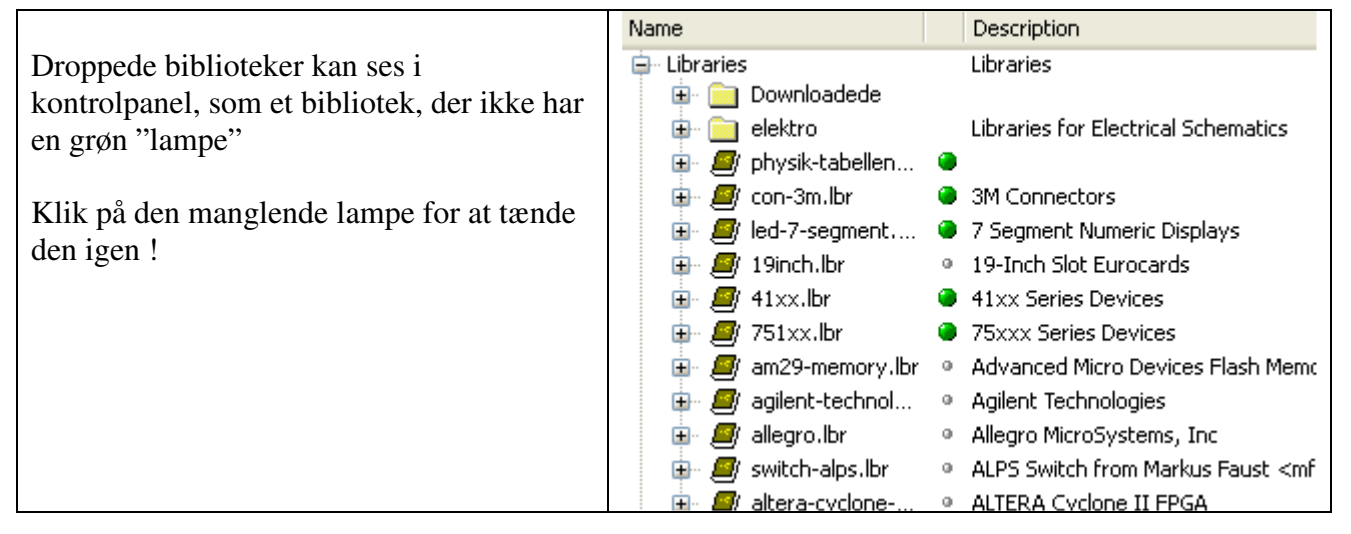

# Printudlæg:

Når der er tegnet diagram, kan man skifte til printudlægs-siden.

| Vælg: File Switch to board eller tryk på.                                                                                    | Image: Stand - C:\Program Files\EAGLE-5.3.0\projects\examples\tutorial\TimerCircuit_Practice         Image: Stand - C:\Program Files\EAGLE-5.3.0\projects\examples\tutorial\TimerCircuit_Practice         Image: Stand - C:\Program Files\EAGLE-5.3.0\projects\examples\tutorial\TimerCircuit_Practice         Image: Stand - C:\Program Files\EAGLE-5.3.0\projects\examples\tutorial\TimerCircuit_Practice         Image: Stand - C:\Program Files\EAGLE-5.3.0\projects\examples\tutorial\TimerCircuit_Practice         Image: Stand - C:\Program Files\EAGLE-5.3.0\projects\examples\tutorial\TimerCircuit_Practice         Image: Stand - C:\Program Files\EAGLE-5.3.0\projects\examples\tutorial\TimerCircuit_Practice         Image: Stand - C:\Program Files\EAGLE-5.3.0\projects\examples\tutorial\TimerCircuit_Practice         Image: Stand - C:\Program Files\EAGLE-5.3.0\projects\examples\tutorial\TimerCircuit_Practice         Image: Stand - C:\Program Files\EAGLE-5.3.0\projects\examples\tutorial\TimerCircuit_Practice         Image: Stand - C:\Program Files\EAGLE-5.3.0\projects\examples\tutorial\TimerCircuit_Practice         Image: Stand - C:\Program Files\EAGLE-5.3.0\projects\examples\tutorial\TimerCircuit_Practice         Image: Stand - C:\Program Files\EAGLE-5.3.0\projects\examples\tutorial\TimerCircuit_Practice         Image: Stand - C:\Program Files\EAGLE-5.3.0\projects\examples\tutorial\TimerCircuit_Practice         Image: Stand - C:\Program Files\EAGLE-5.3.0\projects\examples\tutorial\TimerCircuit_Practice         Image: Stand - C:\Progets\examples\tutorial\TimerCircuit_Practice |
|----------------------------------------------------------------------------------------------------|----------------------------------------------------------------------------------------------------|
| ¢<br>₽                                                                                                    |                                                                                                    |
| Måske spørges om, der skal skabes en ny<br>fil.                                                                              |                                                                                                    |
| Herefter fås en ny skærmside, med de<br>brugte komponenter, med elastikker<br>mellem de ben, der skal have en<br>forbindelse |                                                                                                    |
| Til højre ses "printpladen"                                                                                                  |                                                                                                    |

| Ønsker man at tænde grid, trykkes Grid | Grid X                   |
|----------------------------------------|--------------------------|
| knappen. ( findes på toolbar.)         | Display Style            |
| Klik på On.                            | On Off Obts Olines       |
|                                        | Size: 0.05 inch 💌 Einest |
|                                        | Multiple: 1              |
|                                        | Alt: 0.025 inch 💌 Finest |
|                                        | Default OK Cancel        |

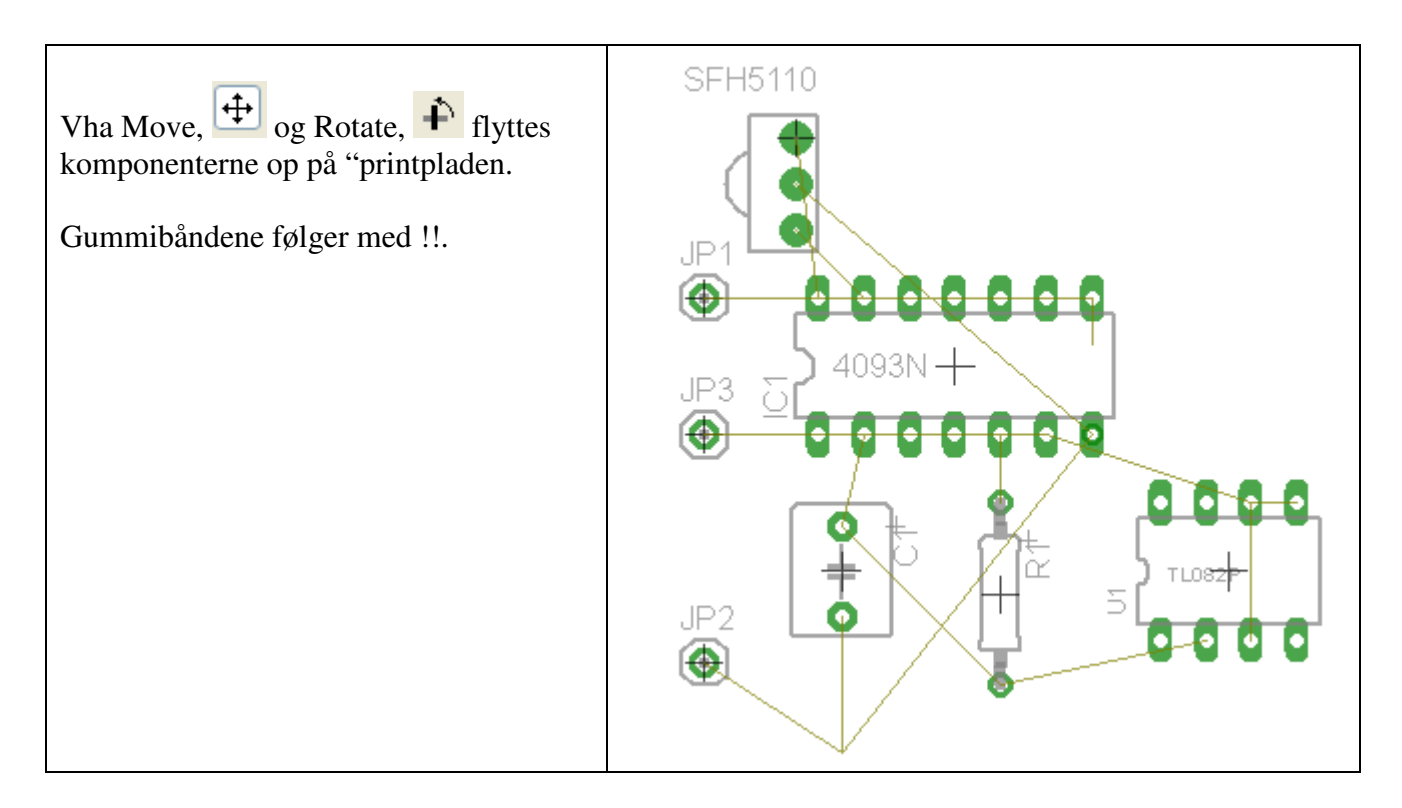

Det er vigtigt, at der tjekkes for korrekt forbindelse. Jeg har fundet fejl i en komponent, en SFH5110!.

| Ændre til mm.<br>Tryk øverst til venstre på GRID. | 16 Bottom 🖌 🔟         |
|---------------------------------------------------|-----------------------|
|                                                   | 1.27 mm (66.04 43.18) |

| Kvik ændring af opsætning: | Cap Cap Class Class Clas |
|----------------------------|----------------------------------------------------------------------------------------------------|
|                            | Pour<br>Rank<br>Ratio<br>Shape<br>Spacing<br>Size<br>Spacing<br>Stop<br>Stop<br>Text<br>Thermals<br>Via<br>Via<br>C<br>C<br>C<br>C<br>C<br>C<br>C<br>C<br>C<br>C<br>C<br>C<br>C                                                                                                    |

| Vælg mm. | On Off Style                          |
|----------|---------------------------------------|
|          | Size: 1.27 mm V Finest<br>Multiple: 1 |
|          | Alt: 0.635 mm 💌 Finest                |
|          | Default OK Cancel                     |

Der er nu mulighed for at Route, dvs. erstatte gummibåndene med kobberbaner. Det kan gøres manuelt, eller Eagle kan gøre det automatisk. (

Før autorouting og manuel routing, kan der indstilles default banebredde. Vælg Edit > Design Rules > Sizes.

10 mill er 0,25 mm bred bane. 40 mill er 1 mm. Sæt Minimum Width til 40 mill eller bedre 60 mill.

Se evt. converter på http://www.unitconversion.org/length/millimeters-to-mils-conversion.html

| Vælg Autorouting.                                                                                                    | 1 Top 🕘 💌 | 1 Top N/A 💙 |
|----------------------------------------------------------------------------------------------------|-----------|-------------|
| Automatisk routing er default sat til dobbeltsidet<br>layout, men det kan slås fra når autorouting er<br>valgt. Vælg N/A for top layer. | 16 Bottom |             |

Før der autoroutes, bør man opsætte nogle regler for, hvordan man ønsker sin printplade lavet.

default settings er 8 mil (8 mil = 8/1000 inch  $\approx 0.2$  mm).

Edit > Design Rules:

Vælg:

| Wire       1.5mm       Pad         Pad       32mil       32mil       Via         Via       32mil       32mil       32mil         Via       32mil       32mil       32mil         Size ( banebredde       Minimum Width       60mil         Minimum Drill       24mil         Min. Micro Via       9.99mm |     |
|----------------------------------------------------------------------------------------------------|-----|
| Pad 32mil 32mil Via   Via 32mil 32mil 32mil   Same Signals 32mil 32mil   Size ( banebredde Minimum Width 60mil   Minimum Drill 24mil   Min. Micro Via 9.99mm                                                                                                    |     |
| Via 32mil 32mil 32mil   Same Signals Smd Pad Via   Size ( banebredde   Minimum Width 60mil   Minimum Drill 24mil   Min. Micro Via 9.99mm                                                                                                    |     |
| Size ( banebredde       Minimum Width       60mill         Minimum Drill       24mil         Min. Micro Via       9.99mm                                                                                                    |     |
| Size ( banebredde     Smd     Pad     Via       Minimum Width     60mil       Minimum Drill     24mil       Min. Micro Via     9.99mm                                                                                                    |     |
| Size ( banebredde<br>Minimum Width 60mil<br>Minimum Drill 24mil<br>Min. Micro Via 9.99mm                                                                                                    |     |
| Minimum Width     60mil       Minimum Drill     24mil       Min. Micro Via     9.99mm                                                                                                    |     |
| Minimum Drill 24mil<br>Min. Micro Via 9.99mm                                                                                                    |     |
| Min. Micro Via 9.99mm                                                                                                    |     |
|                                                                                                    |     |
| Min. Blind Via Ratio 0.5                                                                                                    |     |
|                                                                                                    |     |
| Restring ?? Min % Max                                                                                                    | Dia |
| Pads Top 24mil 25 40mil                                                                                                    |     |
| Inner 10mil 25 20mil                                                                                                    | 1   |
| Bottom 24mil 25 40mil                                                                                                    |     |
| Vias Outer 24mil 25 40mil                                                                                                    |     |
| Inner 8mil 25 20mil                                                                                                    | 1   |
| Micro Vias Outer 4mil 25 20mil                                                                                                    |     |
| Inner 4mil 25 20mil                                                                                                    |     |
| Shapes for øer:   Smds   Min   %   Max                                                                                                    |     |
| Roundness 0mil 0 0mil                                                                                                    |     |
| Pads Shape                                                                                                    |     |
| Top Round                                                                                                    |     |
| Bottom Round                                                                                                    |     |
| First Round                                                                                                    |     |
| Longador ve j 200                                                                                                    |     |

Klik evt. på click Kirk (ratsnest) for at se, hvor mange baner, der ikke blev autoroutet.

For at Rippe op i baner, (Gå baglæns) klikkes på i (ripup) tool. Klik de baner, der skal Unroutes, eller 📔 (go) button. Herved vil alle baner unroutes. (Laves til rubberband igen.)

Manuel routing.

Vha knapperne

kan der hhv. Routes, og unroutes. Dvs. Gå tilbage til elastikbånd.

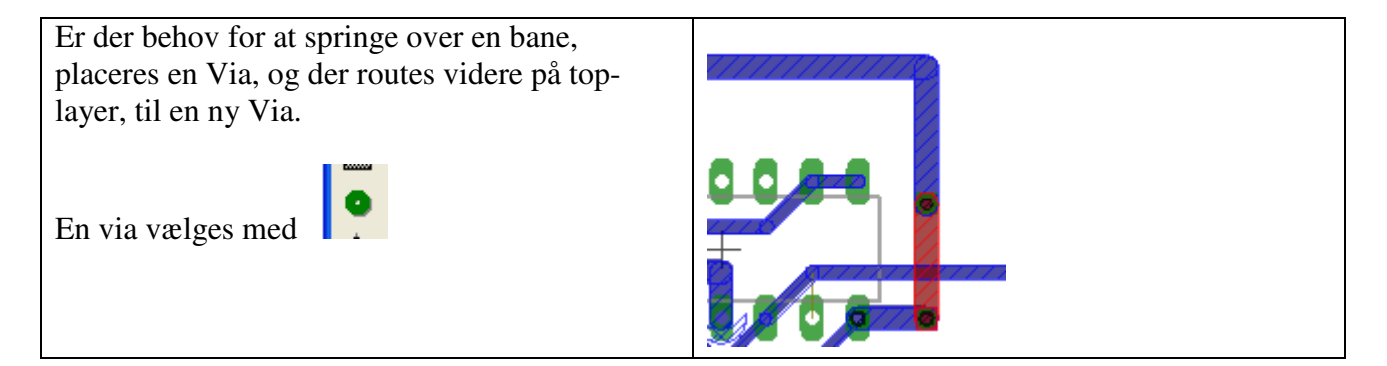

Banebredde ?? Option > Set > Misc. Tjek "Autoset route width and drill ????

Banebredde kan ændres, Højreklik > properties.

Tekst:

| Hvis man blot trykker T, for Text, lægges teksten I Cobberlaget bottom.                         | 📱 Text 🛛 🔀                       |
|-------------------------------------------------------------------------------------------------|----------------------------------|
| Når teksten er tastet ind, og der tastes OK, vælges i toppen<br>hvilket lag, der skal skrives.: | Enter text:                      |
| 21 tPlace er top silketryklaget. ??                                                             |                                  |
| 21 tPlace ▼ Angle: 0 ▼ <sub>Abt</sub> + י٩∀ <sup>+</sup> 🕀 🖶 Size: 1.778 ▼ R4                   | atio: 8 % 💌 Font: Proportional 💌 |

Beskyttet område:.

I layer 42 bRestrict b = Buttom. kan der evt. tegnes en cirkel om et område, hvor der ikke må lægges baner. Fx pga. monteringshuller i printet.

# **Tips:**

Flyt flere komponenter og baner samtidig:

 For at flytte en komponent med dets ledninger, skal man først grupere delene med "Group" for at vælge de dele, man ønsker at flytte. Derefter vælges værktøjet "Move". Herefter højreklikkes på det valgte for at flytte delene. Venstreklik vil kun flytte valgte komponent, ikke hele det gruperede !!

Copy:

 At kopiere et areal er lidt mærkelig. Først bruges "group" for at vælge et område. Herefter bruges "cut", Højreklik på det valgte areal, for at kopiere og endelig "Paste"

Fejltjeck:

- Husk at udføre et erc check ved at klikke på "erc" knappen. Herefter fortæller Eagle om der er ledninger, der ikke er forbundne. Der fremkommer nøjagtige x,y-kordinater for problemet.

Printudlægs-tips:

- 2) Here are a couple of the tools for the board. Most of the schematic tricks listed above will work for the board as well.
  - The first thing to be familiar with is the "display" tool. This is a very helpful tool. It makes the view of the board less crowed on the screen. When you click this button, it brings up another window that shows all the different things that can be viewed. Use the left column to highlight/un-highlight what you would like to view. Any item with a "t" in front of it stands for top of the board, while "b" stands for bottom of the board.
  - After organizing the board with the dimensions and parts, the next step is to auto route the board. Click the "auto" button to bring up

the autoroute window. A good idea is to keep the routing grid between 5-10 mils. Just click go and it will begin. The percentage it completes will be displayed on the status bar located on the bottom of the screen.

- If the auto router does not complete, then you will need to move some parts around a little then try again. Firsts you must remove the traces it created to re-route it again. Click the "ripup" tool then click the "go" tool located on the top tool bar (looks like a traffic light). Then click ok.

Tutorial: <u>http://www.sparkfun.com/commerce/tutorial\_info.php?tutorials\_id=57</u> http://myhome.spu.edu/bolding/EE4211/EagleTutorial4.htm

Download Biblioteker: <u>http://www.cadsoft.de/cgi-bin/download.pl?page=/home/cadsoft/html\_public/download.htm.de&dir=eagle/userfiles/libraries&sort=time</u>

ftp://ftp.cadsoft.de/eagle/userfiles/libraries

http://www.filesearching.com/cgi-bin/s?t=n&l=en&q=ftp.cadsoft.de/pub/userfiles/libraries

Dok downloadable fra Cadsoft <u>http://www.cadsoft.de/cgi-</u> bin/download.pl?page=/home/cadsoft/html\_public/download.htm.en&dir=pub/userfiles/doc